## **DE USUARIO** PARA VALIDACIÓN DE CONSTANCIAS **DE NO INHABILITACIÓN**

Ľ,

BLICA

M

L.

LY.

LY.

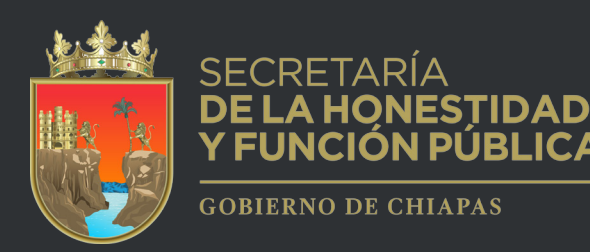

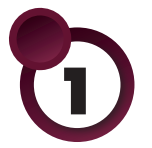

Ingresar a través del portal de la Secretaría de la Honestidad y Función Pública, o a través del link: https://shyfpchiapas.gob.mx/validacion\_constancias

| SHYFP<br>Chiapas       Conócenos        Servicios        Marco Juridico        Sancionados        Contratistas       Contrationa Social        Transparencia        De         SECRETARÍA       DE LA HONESTIDAD       YFUNCIÓN PÚBLICA       GOBIERNO DE CHIAPAS       GOBIERNO DE CHIAPAS                                                                                                    | ntos Personales ~ |
|----------------------------------------------------------------------------------------------------|-------------------|
| La Secretaría de la Honestidad y Función Pública, para asegurar la confiabilidad y certeza del servicio de expedición de constancias de no inhabilitación otorgado a través de los kioscos electrónicos y servicios por internet habilitados en el estado, pone a disposición el "Validador de constancias de no inhabilitación" para aquellas constancias impresas en hoja blanca tamaño carta, cuya finalidad es facilitar su uso para la ciudadania en general e instituciones públicas, federales, estatales y municipales.<br><b>VALIDACIÓN DE CONSTANCIAS DE NO INHABILITACIÓN</b> Ingrese los siguientes datos para la validación de la constancia fisica: |                   |
| Folio de pago Curp                                                                                                    |                   |
|                                                                                                    |                   |
| Nombre Paterno Materno                                                                                                    |                   |
| Solicitar validación                                                                                                    | 🗩 QUEJANET        |
|                                                                                                    |                   |

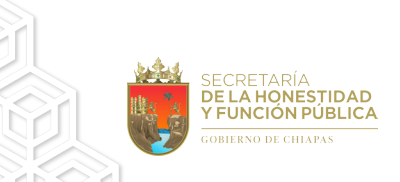

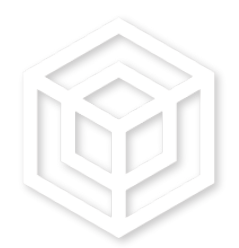

N.

| SECRETARÍA<br>DE LA HONESTIDAD<br>FUNCIÓN PÚBLICA<br>COSTRENO DE CHIAPAS                                                                                                    | GOBIERNO DEL ESTADO DE CHIAPAS<br>SECRETARÍA DE LA HONESTIDAD Y FUNCIÓN PÚBLICA                                                                                                    |
|----------------------------------------------------------------------------------------------------|----------------------------------------------------------------------------------------------------|
|                                                                                                    | Folio Digital: 0092020                                                                                                    |
|                                                                                                    | CONSTANCIA DE NO INHABILITACIÓN                                                                                                    |
|                                                                                                    | Folio No. 407653                                                                                                    |
| A QUIEN CORRE                                                                                                    | ESPONDA:                                                                                                    |
| De conformidad et<br>Estado de Chiapas<br>fecha 20 de febrero<br>seleccionar, contrat<br>o comisión en el s                                                                                             | on el artículo 27, parte in fine de la Ley de Responsabilidades Administrativas para el<br>;; así como el convenio celebrado por el Ejecutivo Federal y el Ejecutivo del Estado, de<br>o de 2008; y el suscrito por el Ejecutivo del Estado con los Municipios de Chiapas, para no<br>tar, nombrar o de<br>servicio públice Primer apellido tados para ocupar un empleo, cargo<br>neión Pública, por conducto de la<br>abilidades, hace consume que par or reason de Servidores Públicos Inhabilitados,<br>neuestra registrado (a):<br>NOMBRE APELLIDO APELLIDO O SEGUNDO ABECD123456                                                                                                |
|                                                                                                    | ABCD123456MCSEFG02                                                                                                    |
| No omito externari<br>Pública Estatal, tier<br>plazo de 60 días na<br>fracción I, II, y III<br>de aquellos que este<br>MIERCOLES, 19<br>"Es estricta respu<br>designación de una<br>que los dotes perso | le, que en caso de ser contratado en alguna Dependencia o Entidad de la Administración<br>ne usted la obligación<br>aturales siguientes a<br>de la Ley de Respons.<br>Lén exentos de esa obligación.<br>DE JUNIO DE 2024<br>onsabilidad de quien contrata o autoriza la selección, contratación, nombramiento o<br>a persona para ocupar un empleo, cargo o comisión en el servicio público, la de verificar<br>corase del interesedo exercemento a Nombre. REC y CUPP, de la persona que indica la                                                                                                    |
| presente constanciz                                                                                                    | a con los que aquella que está contratando".                                                                                                    |
| Nota: la siguiente e                                                                                                    | constancia no tendrá validez oficial si los datos del funcionario público interesado no está                                                                                                    |
| Derechos pagados                                                                                                    | con el recibo oficial No. F01234567 O Folio de pago                                                                                                    |
| Erem<br>data<br>Data<br>Erem<br>Data<br>Erem<br>Erem<br>Erem<br>Erem                                                                                                    | ante: Lic Laurenno Rodriguez Arari Serie:4649. Scenencie: 0 Fecha firmado: 18/06/2024<br>a Dectrónica:<br>2019YO.cov/QczmuldHo.de/Wat.Jy&Gdr/9/ZJCH484 (MgKFeficity/Woodgdt/OZKISW/A_JBKCZ/In/SKOggPBpodfecu2X1s-3N<br>ITM/Jgi/ZZSI/VX42K/SK4646K6X06/654/YJD-02K3/Egi/SKOjma/JgATD-Ball/SZI/Firs/SGB/PFBpodfecu2X1s-3N<br>ITM/Jgi/ZZSI/VX42K54464K6X06/FML/Balj/Fall/NIX0/Wy&EfO/101XA8/gef/0/8Ntxd/DosReLa/y2PYFD/Hofdgdtophkrq<br>XSO-01 XYam T/QUVArief.gdBdD/Fifthall.8A=<br>Marmonto ha side Firmade Electrónicamente, toxiande el minus valor que la firma antigrafa de acuerdo a los Artículos 1, 4, 7, 8, 26 y 27 de la Ley de<br>Tecrónica Xvanzado del Escalo de Otiques. |
| V                                                                                                    | GOBIERNO DEL ESTADO                                                                                                    |
| Blvd. Los Castillos No. 410, Frace. Mont<br>Tuxtla Gutiérrez, Chiapas.<br>Conmutador: 01(961) 61 8 75 30 Ext. 22<br>www.shyfpchiapas.gob.mx                                                             | tes Azules C.P. 29056,<br>1312                                                                                                    |

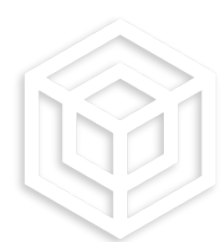

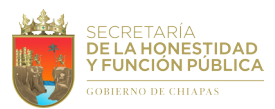

Ingresa correctamenta el recibo oficial (folio de pago)

| SHyFP<br>Chiapas | Conócenos ~                                                                                                    | Servicios ~                                                                                            | Marco Juridico ~                                                                                                    | Sancionados ~                                                                                    | Contratistas                                                                        | Contraloría Social 🗸                                                                           | Transparencia ~                                                                | Datos Personales 🗸      |            |
|------------------|----------------------------------------------------------------------------------------------------|----------------------------------------------------------------------------------------------------|----------------------------------------------------------------------------------------------------|--------------------------------------------------------------------------------------------------|-------------------------------------------------------------------------------------|------------------------------------------------------------------------------------------------|--------------------------------------------------------------------------------|-------------------------|------------|
|                  |                                                                                                    |                                                                                                    |                                                                                                    | SECRET<br>DE LA H<br>Y FUNC<br>GOBIERNO                                                          | ARÍA<br>IONESTIDA<br>IÓN PÚBLIC<br>IÓN PÚBLIC                                       | D<br>CA                                                                                        |                                                                                |                         |            |
|                  | La Secretaría de la l<br>otorgado a través d<br>inhabilitación" para<br>instituciones pública<br>Ingrese los siguiente | Honestidad y Fun<br>e los kioscos ele<br>aquellas constaı<br>s, federales, estat<br>s datos para la va | ción Pública, para aseg<br>otrónicos y servicios p<br>noias impresas en hoja<br>ales y municipales.<br>VALIDACIÓN D<br>lidación de la constancia | urar la confiabilidad<br>or internet habilitad<br>blanca tamaño ca<br>E CONSTANCIAS<br>1 física: | y certeza del servi<br>os en el estado, pr<br>rta, cuya finalidad<br>S DE NO INHABI | icio de expedición de con<br>one a disposición el "Val<br>es facilitar su uso para<br>LITACIÓN | istancias de no inhabilit;<br>idador de constancias d<br>la ciudadanía en gene | ación<br>le no<br>ral e |            |
|                  |                                                                                                    | XXXXXXXXX                                                                                              | Folio de pago<br>XX                                                                                                    |                                                                                                  |                                                                                     | Curp                                                                                           |                                                                                |                         |            |
|                  |                                                                                                    | Nombre                                                                                                 |                                                                                                    | Paterno                                                                                          |                                                                                     | Ma                                                                                             | itemo                                                                          |                         |            |
|                  |                                                                                                    |                                                                                                    |                                                                                                    | Solicitar valid                                                                                  | lación                                                                              |                                                                                                |                                                                                |                         |            |
|                  |                                                                                                    |                                                                                                    |                                                                                                    |                                                                                                  |                                                                                     |                                                                                                |                                                                                |                         |            |
|                  |                                                                                                    |                                                                                                    |                                                                                                    |                                                                                                  |                                                                                     |                                                                                                |                                                                                |                         | Ø QUEJANET |

3 Ingresar los 18 dígitos que corresponden a la clave única de registro de población

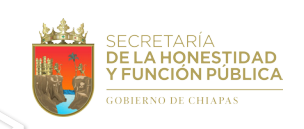

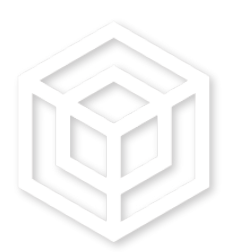

## Ingresar correctamente el nombre completo de la persona que se indica en la constancia

| SHyFP<br>Chiapas Conócenos∨ Se                                                                                                    | rvicios ~ Marco Juridi                                                                                                    | Sancionado: | Contratistas<br>ETARÍA<br>A HONESTIDA<br>ICIÓN PÚBLIC<br>NO DE CHIAPAS | Contraloría Social | Transparencia > | Datos Personales > |  |  |  |  |  |  |
|----------------------------------------------------------------------------------------------------|----------------------------------------------------------------------------------------------------|-------------|------------------------------------------------------------------------|--------------------|-----------------|--------------------|--|--|--|--|--|--|
| La Secretaría de la Hone:<br>otorgado a través de los<br>inhabilitación" para aque<br>instituciones públicas, fed<br>Ingrese los siguientes dat | La Secretaria de la Honestidad y Función Pública, para asegurar la confiabilidad y certeza del servicio de expedición de constancias de no inhabilitación otorgado a través de los kioscos electrónicos y servicios por internet habilitados en el estado, pone a disposición el "Validador de constancias de no inhabilitación" para aquellas constancias impresas en hoja blanca tamaño carta, cuya finalidad es facilitar su uso para la ciudadanía en general e instituciones públicas, federales, estatales y municipales.<br>VALIDACIÓN DE CONSTANCIAS DE NO INHABILITACIÓN<br>Ingrese los siguientes datos para la validación de la constancia fisica: |             |                                                                        |                    |                 |                    |  |  |  |  |  |  |
|                                                                                                    | Follo de                                                                                                    | e pago      |                                                                        | Curp               |                 |                    |  |  |  |  |  |  |
|                                                                                                    | XXXXXXXXXXX                                                                                                    |             | xxxxxxxxxxxxxxxxxxxxxx                                                 |                    |                 |                    |  |  |  |  |  |  |
|                                                                                                    | Nombre                                                                                                    | Pat         | erno                                                                   |                    | laterno         |                    |  |  |  |  |  |  |
| XXXXX XXXXX                                                                                                    |                                                                                                    | XXXXX       |                                                                        | XXXXX              |                 |                    |  |  |  |  |  |  |
|                                                                                                    |                                                                                                    | Solicitar   | validación                                                             |                    |                 | 9 QUEJANET         |  |  |  |  |  |  |

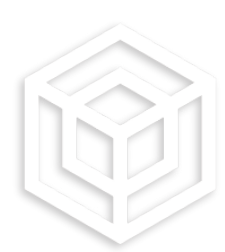

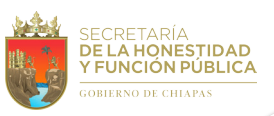

Al hacer clic en el botón "Solicitar validación", podrá ver el resultado con una de las respuestas

| SHVED                                                                                                    |                   |
|----------------------------------------------------------------------------------------------------|-------------------|
| Chiapas Conócenos - Servicios - Marco Jurídico - Sancionados - Contratistas Contraloría Social - Transparencia - Do                                                                                                    | itos Personales ~ |
|                                                                                                    |                   |
| SECRETARÍA                                                                                                    |                   |
| DE LA HONESTIDAD<br>Y FUNCIÓN PÚBLICA                                                                                                    |                   |
| GOBIERNO DE CHIAPAS                                                                                                    |                   |
|                                                                                                    |                   |
|                                                                                                    |                   |
| La Secretaria de la Honestidad y Función Pública, para asegurar la confiabilidad y certeza del servicio de expedición de constancias de no inhabilitación<br>otorgado a través de los kioscos electrónicos y servicios por internet habilitados en el estado, pone a disposición el "Validador de constancias de no |                   |
| inhabilitación" para aquellas constancias impresas en hoja blanca tamaño carta, cuya finalidad es facilitar su uso para la ciudadanía en general e<br>instituciones públicas, federales, estatales y municipales.                                                                                                   |                   |
| VALIDACIÓN DE CONSTANCIAS DE NO INHABILITACIÓN                                                                                                    |                   |
| Ingrese los siguientes datos para la validación de la constancia física:                                                                                                    |                   |
|                                                                                                    |                   |
| Follo de pago Curp                                                                                                    |                   |
|                                                                                                    |                   |
| Nombre Paterno Materno<br>XXXXX XXXXXX                                                                                                    |                   |
|                                                                                                    |                   |
| Solicitar validación U                                                                                                    | 🖨 OUEIANET        |
|                                                                                                    |                   |
|                                                                                                    |                   |
|                                                                                                    |                   |

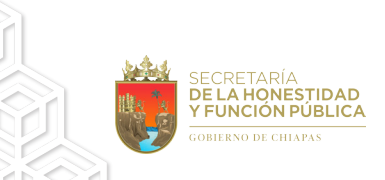

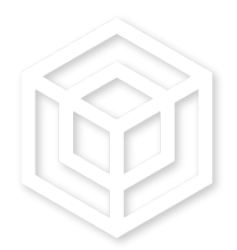

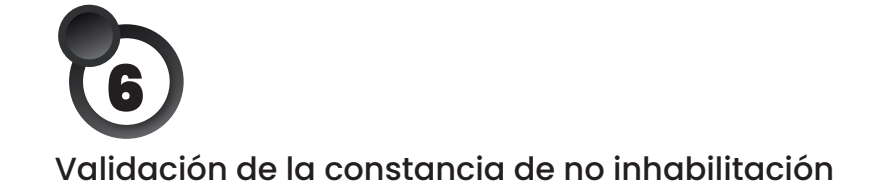

| FP<br>apas              | Conócenos ~                                                                                               | Servicios ~                                                                                               | Marco Juridico 🗸                                                                                                    | Sancionados ~                                                                                       | Contratistas                                                                         | Contraloría Social ~                                                                             | Transparencia ~                                                               | Datos Personales        |            |
|-------------------------|----------------------------------------------------------------------------------------------------|----------------------------------------------------------------------------------------------------|----------------------------------------------------------------------------------------------------|----------------------------------------------------------------------------------------------------|--------------------------------------------------------------------------------------|--------------------------------------------------------------------------------------------------|-------------------------------------------------------------------------------|-------------------------|------------|
|                         |                                                                                                    |                                                                                                    |                                                                                                    | SECRE<br>DE LA H<br>Y FUNC<br>GOBIERNO                                                              | TARÍA<br>IONESTIDA<br>IÓN PÚBLIO<br>DE CHIAPAS                                       | D<br>CA                                                                                          |                                                                               |                         |            |
| La<br>oti<br>ini<br>in: | Secretaría de la<br>orgado a través o<br>habilitación" para<br>stituciones pública<br>grese los siguiente | Honestidad y Fun<br>le los kioscos ele<br>aquellas constar<br>is, federales, estat<br>es datos para la va | ción Pública, para aseg<br>ictrónicos y servicios p<br>ncias impresas en hoja<br>ales y municipales.<br>VALIDACIÓN D<br>lidación de la constancia | urar la confiabilidac<br>or internet habilitac<br>a blanca tamaño ca<br>DE CONSTANCIAS<br>a fisica: | l y certeza del serr<br>los en el estado, p<br>rrta, cuya finalidad<br>S DE NO INHAB | ricio de expedición de con<br>one a disposición el "Val<br>es facilitar su uso para<br>ILITACIÓN | stancias de no inhabilit;<br>idador de constancias d<br>la ciudadanía en gene | ación<br>le no<br>ral e |            |
|                         | Con:                                                                                                    | stancia de no                                                                                             | Inhabilitación vali                                                                                                    | da.                                                                                                 |                                                                                      |                                                                                                  |                                                                               |                         |            |
|                         | Información de                                                                                            | l trámite                                                                                                 |                                                                                                    |                                                                                                    |                                                                                      |                                                                                                  |                                                                               |                         |            |
|                         | Medio eleotrón<br>Folio digital: S<br>Feoha de expe<br>Folio de reolbo                                    | nloo de origen: Kloska<br>HYFP/SSJP-F/01882/<br>diolón: 20/06/2024 0:<br>o ofiolal de pago: LB3           | o Eleotrónico<br>2024<br>2:08:00 p. m.<br>9646204                                                                                                 |                                                                                                    |                                                                                      |                                                                                                  |                                                                               |                         |            |
|                         | La Seoretaría de la<br>Responsabilidades<br>Dereohos del Estad                                            | a Honestidad y Funolón<br>Administrativas para e<br>lo de Chiapas.                                        | I Pública en oumplimiento a l<br>Il Estado de Chiapas, 66, Frac                                                                                   | o ordenado en los artíoulo<br>olón IX del Reglamento ir                                             | os 59, de la Ley General<br>Iterior de la Seoretaría d                               | de Responsabilidades, 27, parráfi<br>e la Honestidad y Funolón Públio                            | o ouarto y quinto de la Ley de<br>a y 46 fracolón I, de la Ley de<br>Regresar |                         | 👂 QUEJANET |
|                         |                                                                                                    |                                                                                                    |                                                                                                    |                                                                                                    |                                                                                      |                                                                                                  |                                                                               | _                       |            |

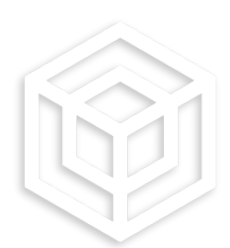

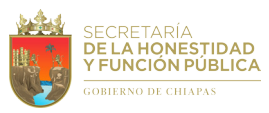

Los datos capturados no son correctos, favor de verificarla

| SHyFP<br>Chiapas               | Conócenos 🗸                                                                                                    | Servicios 🗸                                                                                        | Marco Juridico ~                                                                                                    | Sancionados 🗸                                                                                      | Contratistas                                                                     | Contraloría Social 🗸                                                                            | Transparencia 🗸                                                              | Datos Personales     | ~          |
|--------------------------------|----------------------------------------------------------------------------------------------------|----------------------------------------------------------------------------------------------------|----------------------------------------------------------------------------------------------------|----------------------------------------------------------------------------------------------------|----------------------------------------------------------------------------------|-------------------------------------------------------------------------------------------------|------------------------------------------------------------------------------|----------------------|------------|
|                                |                                                                                                    |                                                                                                    |                                                                                                    | SECRET<br>DELAH<br>Y FUNC<br>GOBIERNO                                                              | ARÍA<br>ONESTIDA<br>IÓN PÚBLIC<br>de chiapas                                     |                                                                                                 |                                                                              |                      |            |
| La<br>oti<br>ini<br>in:<br>Ini | a Secretaría de la Ho<br>torgado a través de<br>Ihabilitación" para a<br>istituciones públicas,<br>igrese los siguientes ( | onestidad y Func<br>los kioscos elec<br>quellas constan<br>federales, estata<br>datos para la vali | ión Pública, para aseg<br>trónicos y servicios p<br>clas impresas en hoja<br>les y municipales.<br><b>VALIDACIÓN D</b><br>dación de la constanci | urar la confiabilidad<br>or internet habilitad<br>I blanca tamaño ca<br>E CONSTANCIAS<br>a física: | y certeza del serv<br>os en el estado, p<br>rta, cuya finalidad<br>S DE NO INHAB | icio de expedición de con<br>one a disposición el "Val<br>es facilitar su uso para<br>ILITACIÓN | stancias de no inhabilita<br>dador de constancias d<br>la ciudadanía en gene | ción<br>e no<br>al e |            |
|                                | 😢 Los da                                                                                                    | atos capturad                                                                                      | los no son correc                                                                                                    | tos, favor de ver                                                                                  | ificarla.                                                                        |                                                                                                 | Regresar                                                                     |                      |            |
|                                |                                                                                                    |                                                                                                    |                                                                                                    |                                                                                                    |                                                                                  |                                                                                                 |                                                                              | _                    | 🗩 QUEJANET |

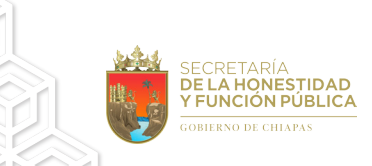

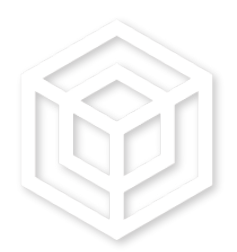

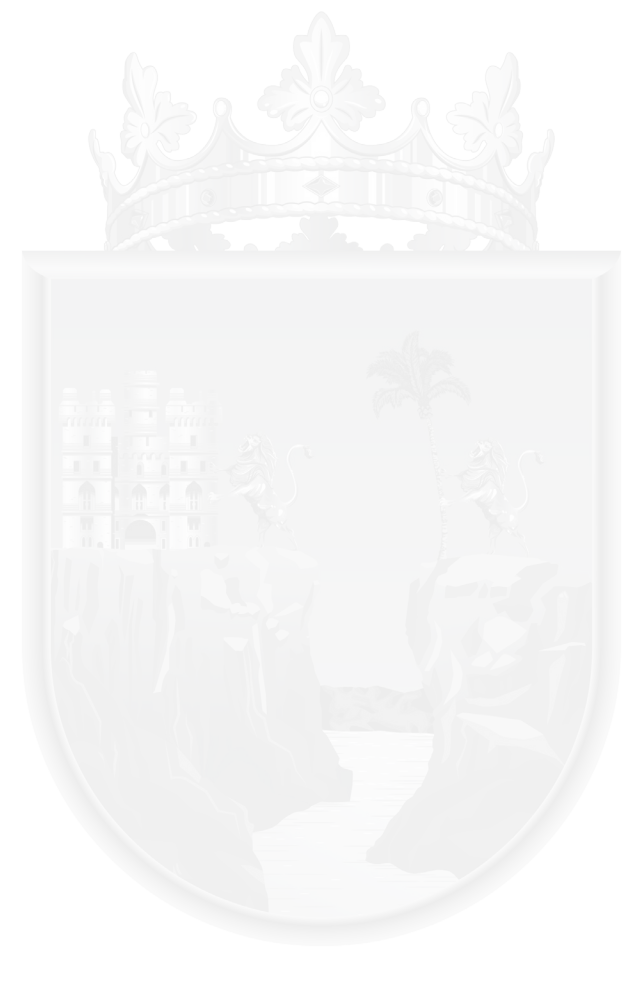

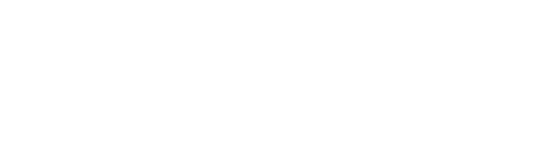

## Secretaría de la Honestidad y Función Pública

Blvd. los Castillos No. 410, Fracc. Montes Azules, C.P. 29056 Tuxtla Gutiérrez, Chiapas. Conmutador: (961) 61 8 75 30 Teléfono Quejas y Denuncias 800-900-9000 https://shyfpchiapas.gob.mx

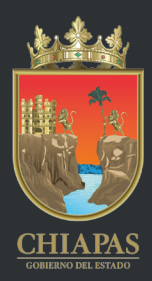